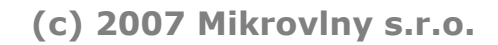

# IP WATCHDOG IEEE 802.3, RJ45

# Power outlet with automatic or manual control

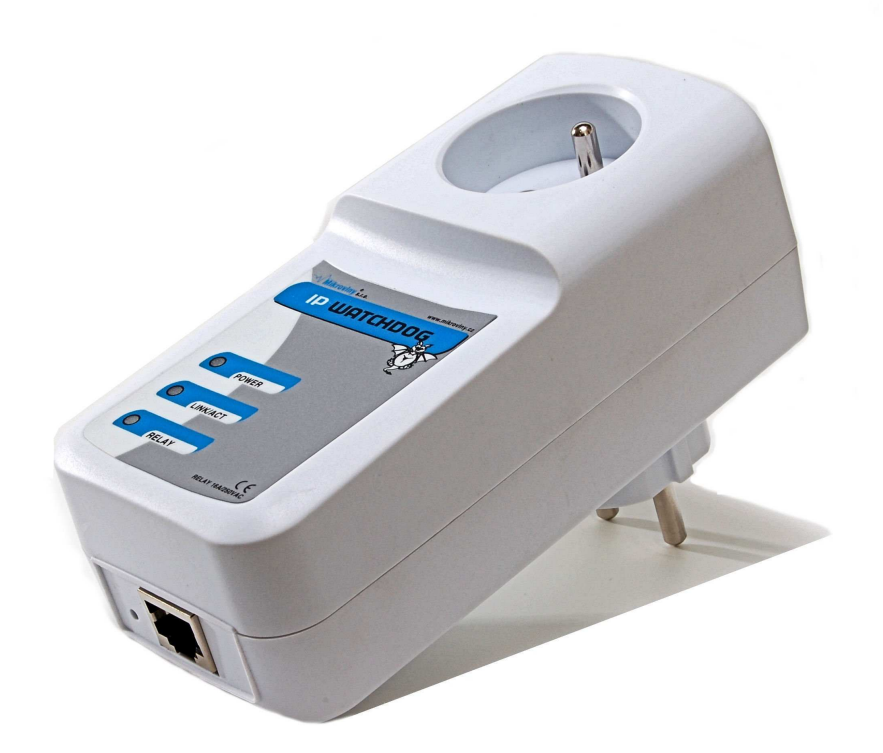

#### Description

IP WATCHDOG is designed for automatic watching and restart devices connected to power outlet. Output outlet can be manually switched to ON/OFF.

IP Watchdog is equipped by one Ethernet interface for settings by HTTP protocol.

Output outlet is 230V with max. power load 16A.

#### Configuration

- Connect IP Watchdog to 230VAC
- Connect PC Ethernet to IP Watchdog's RJ45 connector.
- Set PC network interface to IP address to 192.168.0.11, mask 255.255.255.0
- Default IP address for IP Watchdog is 192.168.0.100
- Enter 192.168.0.100 IP address to your Web browser

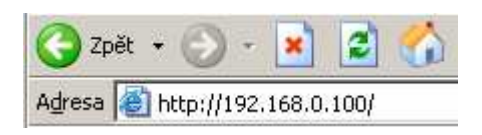

IP Watchdog's settings table appears like on figure bellow.

| Watchdog status                                                              | Sy                                                                  | stem information                                                          |
|------------------------------------------------------------------------------|---------------------------------------------------------------------|---------------------------------------------------------------------------|
| Network configuration<br>Test rules<br>SNMP & SNTP settings<br>Security menu | Alias name<br>System timeup<br>Firmware version<br>So<br>Last event | IP Watchdog<br>Od Ohrs 22mins<br>1.0.0<br>Incket information<br>No record |
| Utility<br>Control SOCKET<br>Logging<br>Quick setup                          | Socket status<br>Active rules                                       | ON<br>Rules status<br>0                                                   |
|                                                                              |                                                                     | © Mikrovlny s.r.o. , www.mikrovlny.o                                      |

**System information** – current system status *Alias name* - Network alias. *System time up* – time from last restart *Firmware version* - current firmware version.

**Socket information** – power outlet status *Last event* - date/time of last output change. *Socket status* – ON/OFF

**Rules status** – Testing rules. For automatic testing you need configure this rules, see chapter Test Rules

Right column contain all configure menus:

#### **MENU - Network configuration**

| Networ          | k configuration                                                                        |
|-----------------|----------------------------------------------------------------------------------------|
|                 |                                                                                        |
| IP address      | 192.168.0.100                                                                          |
| Network netmask | 255.255.255.0                                                                          |
| Gateway         | 192.168.0.1                                                                            |
| DNS server 1    | 0.0.0.0                                                                                |
| DNS server 2    | 0.0.0                                                                                  |
| Alias name      | IP Watchdog                                                                            |
|                 |                                                                                        |
|                 | IP address<br>Network netmask<br>Gateway<br>DNS server 1<br>DNS server 2<br>Alias name |

Contain information about remote control, there is **IP address, Mask and Gateway** from which can be IP Watchdog configured.

**DNS server 1 and 2** is used only for translation domain names for Test rules section. At least one server must be working if you want to use domain names in Test Rules section.

**Alias name** - network name, you can use any name with maximum length 15 characters.

#### MENU – Test rules

|                       | GIOM 1 | 200 - IP WATCHDOG                                                                      |                |
|-----------------------|--------|----------------------------------------------------------------------------------------|----------------|
| - Se                  |        |                                                                                        |                |
| Watchdog status       |        | Watchdog's rule                                                                        | es             |
| Network configuration |        |                                                                                        |                |
| Test rules            |        | Configure rule                                                                         | 1              |
| SNMP & SNTP settings  |        | Configure rule                                                                         | 2              |
| Security menu         |        | Configure rule                                                                         | 3              |
| Utility               |        | Configure rule                                                                         | 4              |
| Control SOCKET        |        | Configure rule 5                                                                       |                |
| Logging               |        |                                                                                        |                |
| Quick setup           |        | Interval for send test packet                                                          | 2 seconds      |
|                       |        | Interval for next test                                                                 | 2 minutes      |
|                       |        | 🔽 Inaccessibility maximum reboot                                                       | 2 times        |
|                       |        | Reboot SOCKET hold time                                                                | 3 seconds      |
|                       |        | Number of packets for evaluate                                                         | 10             |
|                       |        | Rules evaluation                                                                       | • OR • AND     |
|                       |        | Send TRAP before SOCKET action<br>SNMP cancel SOCKET ACTION<br>SNMP timeout for CANCEL | T<br>1 minutes |
|                       |        | Save Cancel                                                                            |                |

In this menu you can set rules for automatic testing connected devices by theirs IP address or domain name. Up to 5 devices can be tested, 3 by IP address (**configure rule 1 to 3**) and 2 by domain name (**configure rule 4,5**).

**Interval for send test packet** - time interval for packet sending, range 2 – 20 minutes.

**Interval for next test** - time interval for next test starting, only if event was issued in last test. After this interval is next test started – range 2 – 30 minutes.

**Inaccessibility maximum reboot** - Count of connected device's restarts in case permanent nonavailability of device – range 1-10 restart tries.

**Reboot SOCKET hold time** - time period when the output outlet is in "reset" state (ON or OFF due settings) 1 – 60 sec.

**Number of packets for evaluate** - count of testing packets for losses - range 10 – 100 packets.

**Rules evaluation - AND** –outlet is OFF/ON/Reset if the losses exceed in all rules, **OR –** outlet is reset if at least one rule is fulfilled.

**Send SNMP TRAP before socket action** - Before ON/OFF/Reset is SNMP TRAP packet sent on entered IP address (SNMP MENU).

**SNMP cancel SOCKET ACTION** - Waiting SNMP for command to cancel current action.

**SNMP timeout for CANCEL** - If there is no cancel command in selected time, RESET is not executed. Range 1 to 60 (-1 -> wait for next test)

# Submenu Configure rule 1,2,3 - Test packet settings

| Watehdag status                          | Watchdog's rul                                               | e 1 configuration |
|------------------------------------------|--------------------------------------------------------------|-------------------|
| Naturally status                         | **alciluog s lui                                             | e r connguration  |
| Test rules<br>SNMP & SNTP settings       | Rule 1 enable<br>Destination IP address<br>Ping data (bytes) | 0.0.0.0           |
| Utility                                  | Packet loss                                                  | 40 %              |
| Control SOCKET<br>Logging<br>Quick setup | Save Cancel                                                  |                   |

Rule 1 enable - First rule enabled.
Destination IP address - Tested IP address.
Ping data - test packet length - range 32 to 1460 Bytes.
Packet loss - max. losses in %.

| A Contraction of the second second se | GIOM 1200 - IP WATCHDOG                                                                         |                                      |
|----------------------------------------------------------------------------------------------------|-------------------------------------------------------------------------------------------------|--------------------------------------|
| Watchdog status                                                                                                    | Watchdog's r                                                                                    | ule 4 configuration                  |
| Test rules<br>SNMP & SNTP settings<br>Security menu<br>Utility<br>Control SOCKET<br>Logging<br>Quick setup                                                                                                    | Rule 4 enable<br>Domain name<br>UDP src port<br>Ping data (bytes)<br>Packet loss<br>Save Cancel | www.domain.com<br>4000<br>32<br>40 % |
|                                                                                                    |                                                                                                 |                                      |

Rule 4 enable - Fourth rule enabled/disabled.
Domain name - domain name for tested device, at least one DNS server must be working. See Network configuration menu.
Ping data - test packet length, range 32 to 1460 Bytes.
Packet loss - max. losses in %.

#### MENU – SNMP and SNTP setting

| <b>Watchdog status</b>                                                                      | SNMP a                                                   | & SNTP setting                                                                                                    |                    |
|---------------------------------------------------------------------------------------------|----------------------------------------------------------|----------------------------------------------------------------------------------------------------|--------------------|
| Test rules<br>SNMP & SNTP settings<br>Security menu<br>Utility<br>Control SOCKET<br>Logging | SNMP<br>SNMP community<br>TRAP IP address<br>For MIB INF | ✓     ✓     ✓     ✓     ✓     ✓     ✓     ✓     ✓     ✓     ✓     ✓     ✓     ✓     ✓     ✓     ✓     ✓     ✓     ✓     ✓     ✓     ✓     ✓     ✓     ✓     ✓     ✓     ✓     ✓     ✓     ✓     ✓     ✓     ✓     ✓     ✓     ✓     ✓     ✓     ✓     ✓     ✓     ✓     ✓     ✓     ✓     ✓     ✓     ✓     ✓     ✓     ✓     ✓     ✓     ✓     ✓     ✓     ✓     ✓     ✓     ✓     ✓     ✓     ✓     ✓     ✓     ✓     ✓     ✓     ✓     ✓     ✓     ✓     ✓     ✓     ✓     ✓     ✓     ✓     ✓     ✓     ✓     ✓     ✓     ✓     ✓     ✓     ✓     ✓     ✓     ✓     ✓     ✓     ✓     ✓     ✓     ✓     ✓     ✓     ✓     ✓     ✓     ✓     ✓     ✓     ✓     ✓     ✓     ✓     ✓     ✓     ✓     ✓     ✓     ✓     ✓     ✓     ✓     ✓     ✓     ✓     ✓     ✓     ✓     ✓     ✓     ✓     ✓     ✓     ✓     ✓     ✓     ✓     ✓     ✓     ✓     ✓     ✓     ✓     ✓     ✓     ✓     ✓     ✓     ✓     ✓     ✓     ✓     ✓     ✓     ✓     ✓     ✓     ✓     ✓     ✓     ✓     ✓     ✓     ✓     ✓     ✓     ✓     ✓     ✓     ✓     ✓     ✓     ✓     ✓     ✓     ✓     ✓     ✓     ✓     ✓     ✓     ✓     ✓     ✓     ✓     ✓     ✓     ✓     ✓     ✓     ✓     ✓     ✓     ✓     ✓     ✓     ✓     ✓     ✓     ✓     ✓     ✓     ✓     ✓     ✓     ✓     ✓     ✓     ✓     ✓     ✓     ✓     ✓     ✓     ✓     ✓     ✓     ✓     ✓     ✓     ✓     ✓     ✓     ✓     ✓     ✓     ✓     ✓     ✓     ✓     ✓     ✓     ✓     ✓     ✓     ✓     ✓     ✓     ✓     ✓     ✓     ✓     ✓     ✓     ✓     ✓     ✓     ✓     ✓     ✓     ✓     ✓     ✓     ✓     ✓     ✓     ✓     ✓     ✓     ✓     ✓     ✓     ✓     ✓     ✓     ✓     ✓     ✓     ✓     ✓     ✓     ✓     ✓     ✓     ✓     ✓     ✓     ✓     ✓     ✓     ✓     ✓     ✓     ✓     ✓     ✓     ✓     ✓     ✓     ✓     ✓     ✓     ✓     ✓     ✓     ✓     ✓     ✓     ✓     ✓     ✓     ✓     ✓     ✓     ✓     ✓     ✓     ✓     ✓     ✓     ✓     ✓     ✓     ✓     ✓     ✓     ✓     ✓     ✓     ✓     ✓     ✓     ✓     ✓     ✓     ✓     ✓     ✓     ✓     ✓     ✓     ✓     ✓     ✓     ✓     ✓     ✓     ✓     ✓     ✓     ✓     ✓     ✓ |                    |
|                                                                                             | Time server<br>NTP IP address<br>Time zone               | 132.236.56.1<br>+02                                                                                                    | ✓<br>250<br>hours  |
| and setup                                                                                   | Save Cancel                                              |                                                                                                    |                    |
|                                                                                             |                                                          | © Mikrovlny s.r.o.                                                                                                    | , www.mikroviny.cz |

**SNMP** - Enable SNMP protocol **SNMP community** - password for SNMP protocol **TRAP IP address** - Destination IP address for SNMP TRAP packet about success rules evaluation.

**Time server** - Enable NTP server for time settings **NTP IP address** - IP address of NTP server **Time zone** - can entered in positive or negative hour shift. This time is issued in log entries.

If you click to **MIB info** link, you get information about MIB for SNMP configuration.

GIOM 1200 - IP WATCHDOG MIB information Watchdog status 1.3.6.1.4.1.21287.4.1 - GET Get device name Network configuration Get SOCKET 1.3.6.1.4.1.21287.4.2 - GET Watchdog's rules STATUS SNMP & SNTP settings 1.3.6.1.4.1.21287.4.3 - SET, value=0x01 Reset SOCKET Turn on SOCKET 1.3.6.1.4.1.21287.4.4 - SET, value=0x01 Security menu Turn off SOCKET 1.3.6.1.4.1.21287.4.5 - SET, value=0x01 Utility Reboot 1.3.6.1.4.1.21287.4.10 - SET, value=0x01 Control SOCKET WATCHDOG Logging Get active rules 1.3.6.1.4.1.21287.4.11 - GET Quick setup Get TRAP events (# 1.3.6.1.4.1.21287.4.12.# - GET 1-5) Get SOCKET 1.3.6.1.4.1.21287.4.13.# - GET events (#1-5) Get test packet 1.3.6.1.4.1.21287.4.14.# - GET length # Get test TX packet 1.3.6.1.4.1.21287.4.15.# - GET £ Get test RX packet 1.3.6.1.4.1.21287.4.16.#- GET # Cancel SOCKET 1.3.6.1.4.1.21287.4.20 - SET, value=0x01 ACTION. 1.3.6.1.4.1.21287.4 ALERT TRAP value="SOCKET EVENT" © Mikrovlny s.r.o. , www.mikrovlny.cz

**User guide for IP WATCHDOG** 

(c) 2007 Mikrovlny s.r.o.

#### SECURITY MENU

| 2º                                                  |                                                |          |
|-----------------------------------------------------|------------------------------------------------|----------|
| Watchdog status<br>Network configuration            | Securi                                         | ity menu |
| Test rules<br>SNMP & SNTP settings<br>Security menu | User name<br>Login password<br>∀erify password |          |
| Utility<br>Control SOCKET                           | HTTP port                                      | 80       |
| Logging<br>Quick setup                              | Save Cancel                                    |          |

Note: In default configuration is password and user name blank. If you enter new password, IP Watchdog ask you to verify old password, please enter blank name and password.

**HTTP port** - Port for configuration, default 80

#### MENU - Utility

| Watchdou status       | Litility                                       |
|-----------------------|------------------------------------------------|
| Network configuration |                                                |
| Watchdog's rules      | File to upload:                                |
| SNMP & SNTP settings  | Procházet                                      |
| Security menu         | Upload<br>The upload may take up to 60 seconds |
| Control SOCKET        |                                                |
| Logging               |                                                |
| Juick setup           | Restore default configuration Set to default   |
|                       | Reboot WATCHDOG Reboot                         |
|                       | Clear rules statistic Clear                    |

#### **Firmware upload**

Select new firmware file by click to **procházet** button and press **Upload** button. After success firmware update is shown this message:

**Uploading successful !** The IP WATCHDOG will now be reprogrammed using the uploaded firmware file. Please wait 60 seconds for this process to complete, after which you may access these web pages again.

If you click to **Set to default** button, IP WATCHDOG rewrites all values by factory settings.

The new settings have been saved. The IP watchdog must be rebooted before the new settings will take effect. You can reboot the gateway now using the button below, or making other changes. Reboot

**Clear rules statistic** - all packet counters are reset in **Watchdog status** – if the rules are defined.

# **VOLBA - CONTROL SOCKET**

| 2º                                        |                                       |
|-------------------------------------------|---------------------------------------|
| Watchdog status                           | Control socket                        |
| Network configuration<br>Watchdog's rules | Clear EVENTS DATA                     |
| Security menu<br>Utility                  | Press this button for RESET socket    |
| Control SOCKET                            | Press this button for TURN ON socket  |
| Logging<br>Quick setup                    | Press this button for TURN OFF socket |
|                                           | TURN ON socket for time minutes       |
|                                           | TURN OFF socket for time minutes      |

Clear EVENTS DATA - Erase events log.

**RESET socket -** Reset connected device (turn OFF and ON output outlet) in dependency of **Test rules.** 

**TURN ON socket** – Permanently turn ON output socket.

**TURN OFF socket -** Permanently turn OFF output socket.

TURN ON socket for time- Temporary turn ON socket for X minutes.

TURN OFF socket for time- Temporary turn OFF socket for X minutes.

After success you can see this message:

| Clear status data              |
|--------------------------------|
|                                |
| Status data has been cleared ! |
|                                |
|                                |
| Control SOCKET                 |
|                                |
| Socket has been activated !    |
|                                |

#### **MENU - LOGGING**

| ANN N                                                                                                    | GIOW 1200 - IF WATCHDOG                        |  |
|----------------------------------------------------------------------------------------------------|------------------------------------------------|--|
| MAN -                                                                                                    |                                                |  |
| 20                                                                                                    |                                                |  |
|                                                                                                    |                                                |  |
| Watchdog status                                                                                                    | Log information, last 20 actions               |  |
| letwork configuration                                                                                                    | SNMP CANCEL EVENT Tue Nov 06 21:12:13 2007     |  |
| Notatula de sultas                                                                                                    | SNMP CANCEL EVENT Tue Nov 06 21:15:18 2007     |  |
| watchdog s rules                                                                                                    | Reset Tue Nov 06 22:52:03 2007 ; 192.168.2.200 |  |
| SNMP & SNTP settings                                                                                                    | SNMP CANCEL EVENT Tue Nov 06 22:56:08 2007     |  |
| Security menu                                                                                                    | Reset Tue Nov 06 22:59:28 2007 ; 192.168.2.200 |  |
| Itility                                                                                                    | Reset Mon Nov 05 22:00:58 2007 ; 192.168.2.200 |  |
| Control SOCKET                                                                                                    | Reset Tue Nov 06 21:00:58 2007 ; 80.82.144.90  |  |
| Source 1                                                                                                    | Clear status                                   |  |
| ogging                                                                                                    | Reset Mon Nov 05 23:33:54 2007 ; 192.168.2.200 |  |
| Quick setup                                                                                                    | Reset Tue Nov 06 00:23:49 2007                 |  |
|                                                                                                    | Reset Tue Nov 06 00:36:03 2007                 |  |
|                                                                                                    | Reset Tue Nov 06 01:26:15 2007 ; 192.168.2.200 |  |
|                                                                                                    | Reset Tue Nov 06 01:34:09 2007                 |  |
|                                                                                                    | Clear status Tue Nov 06 10:50:46 2007          |  |
|                                                                                                    | Reset Tue Nov 06 10:56:09 2007                 |  |
|                                                                                                    | Reset Tue Nov 06 18:35:36 2007                 |  |
|                                                                                                    | Reset Tue Nov 06 20:58:10 2007                 |  |
|                                                                                                    | Clear status                                   |  |
| the second second second second second second second second second second second second second second second s                                                                                                    | Reset Tue Nov 06 01:11:10 2007                 |  |
| STREET, STREET, STREET | Clear status Tue Nov 06 01:13:48 2007          |  |

All actions which has influence to output outlet are logged. If the NTP server is properly configured, time is attached to log. Actions executed from **Control SOCKET** are logged too. Device can store up to 20 actions, last one is erased after limit exceed.

#### **MENU - Quick setup**

| <pre>K</pre>                        |                                               |                |
|-------------------------------------|-----------------------------------------------|----------------|
| Watchdog status                     | Qui                                           | ck setup       |
| Network configuration<br>Test rules | N                                             | etwork         |
| SNMP & SNTP settings                | IP address                                    | 192.168.0.100  |
| Security menu                       | Network netmask                               | 255.255.255.0  |
| Utility                             | Gateway                                       | 0.0.0.0        |
| Control SOCKET                      |                                               |                |
| Loaging                             | Te                                            | st rule        |
| Quick setup                         | Destination is <ul> <li>IP ADDRESS</li> </ul> | C DOMAIN NAME  |
| •                                   | 0.0.0                                         | www.domain.com |
|                                     |                                               | DNS 1 0.0.00   |
|                                     |                                               | DNS 2 0.0.0    |
|                                     |                                               |                |
|                                     | Save Cancel                                   |                |

This configuration menu is intended for fast and easy settings. It is minimal configuration for automatic watching. In **Test rule** choice can be selected IP addresses or domain names.

If you enter wrong Gateway address and press save button, message box appear:

| http://192 | .168.0.100                         |
|------------|------------------------------------|
| <u>.</u>   | Gateway must be in the same subnet |
|            | ОК                                 |

Other dependencies are checked by the same way.

For manual outlet control use menu Control SOCKET.

**User guide for IP WATCHDOG** 

(c) 2007 Mikrovlny s.r.o.

-

#### **Control by SNMP protocol**

Main advantage is that SNMP protocol is supported by many operating systems and small data amount need to execute SNMP command. SNMP protocol is enabled in default settings. On figures us IP Watchdog with 2 x RJ45, but other models can be configured by the same way.

#### **Using under MS Windows**

You have to install SNMP browser - PRTG or MIB browser by IREASONING. Both programs are free and you can download them from our homepage - www.mikrovlny.cz in software section.

After success install execute the SNMP browser

| di Rea   | oning MIB Browse            | r                     |   |          |
|----------|-----------------------------|-----------------------|---|----------|
| File E   | dit Tools Help              |                       |   |          |
| Address: | 192.168.0.100               |                       | - | Advanced |
| SNMP MI  | Bs                          |                       |   | Name/OID |
| MIE      | Tree<br>FC1213-MIB.iso.org. | dod.internet.mgmt.mib |   |          |

In the address field enter IP address of IP Watchdog and press Advanced

| 🛠 Advanced        | ×             |
|-------------------|---------------|
| Address           | 192.168.0.100 |
| Port              | 161           |
| Read Community    | •••••         |
| Write Community   | •••••         |
| SNMP Version      | 1 🔹           |
| SNMPv3            |               |
| USM User          |               |
| Auth Alogrithm    | MD5 💌         |
| Auth Password     |               |
| Privacy Alogrithm | DES           |
| Privacy Password  |               |
|                   | Ok Cancel     |

Enter values like on above figure. Read and Write Community password is public, which is default in IP Watchdog's SMNP configuration.

#### GET command example:

| OID: .1.3.6.1.4.1.21287.4.1 |       | 👻 🌈 Go      |
|-----------------------------|-------|-------------|
| Name/OID                    | Value | Get         |
|                             |       | Get Next    |
|                             |       | Set         |
|                             |       | Get Subtree |
|                             |       | Walk        |
|                             |       | Table View  |
|                             |       | Graph       |
|                             |       |             |

Into OID window enter OID (Object Identifiers) tree. Each OID for selected commands you can get from MIB INFO link from **SNMP & SNTP** menu.

#### Browser response:

|   |                 |                        |    |       | _ | 미지       |
|---|-----------------|------------------------|----|-------|---|----------|
|   |                 |                        |    |       |   |          |
| a | nced OID:       | .1.3.6.1.4.1.21287.4.1 |    | -     | æ | Go       |
| I |                 | Name/OID               |    | Value |   | <b>X</b> |
| I | .1.3.6.1.4.1.21 | .287.4.1               | 21 |       |   | ш        |
| l |                 |                        |    |       |   |          |

Value **Events** is 21, it means that there was 21 restarts (manual restarts are included too).

#### Example for write/SET command:

| OID: .1.3.6.1.4.1.21287.4.3 | 👻 🌈 Go      |
|-----------------------------|-------------|
| Value                       | Get         |
|                             | Get Next    |
|                             | Set         |
|                             | Get Subtree |
|                             | Walk        |
|                             | Table View  |
|                             | Graph       |

Enter tree for outlet control and choose **Set** option.

Program asks for next choice:

| SNMP SET  |                        |  |
|-----------|------------------------|--|
| OID       | .1.3.6.1.4.1.21287.4.3 |  |
| Data Type | Integer 🔹              |  |
| Value     | 1                      |  |
|           | Ok Cancel              |  |

You choose variable type, in IP Watchdog the type is always integer. After OK click, outlet is switched and watched device is restarted for period which is entered in **Time intervals** - default is 3 seconds. If succeed, message on bellow figure appears else timeout.

| SET Succe | eded X                                        |
|-----------|-----------------------------------------------|
| i         | SET succeeded for oid: .1.3.6.1.4.1.21287.4.3 |
|           | OK                                            |

### Using under Linux or Unix-like OS

In Linux system is SNMP protocol installed by default. You can use **snmpget and snmpset** commands.

```
Example for reading values:
```

<mark>\_\_\_\_</mark>root@klip:~ [root@klip root]# snmpget -v1 -0 v -c public 192.168.2.54 1.3.6.1.4.1.21287.4.1 INTEGER: 2 [root@klip root]#

Return **Events** - 2 or timeout.

Write example:

```
<mark>} root@klip:~</mark>
[root@klip root]# snmpset -v1 -0 v -c public 192.168.2.54 1.3.6.1.4.1.21287.4.3 integer 1 ▲
INTEGER: 1
[root@klip root]#
```

We restarted watched device. In error case is timeout returned.

# **LED indicators**

On IP Watchdog's front panel are 3 indicators.

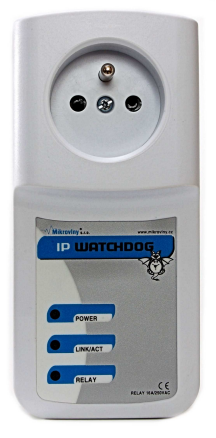

1xRED - signalized power supply - flash each half sec in proper function
 1xGREEN - continuous light indicated network connection (LINK) RJ45, flashing indicate RX-TX data flow.

**1xYELLOW** - Light=outlet is ON, DARK=OFF

#### Manual reset and factory settings.

Press default button on IP Watchdog's side. After pressing indicators start flashing for 10 seconds. If you press this button by 2 times in indicators flashing time, IP Watchdog read factory settings.

#### Main loop of IP Watchdog device test All values can be found in TEST RULES menu

Variable **request** are test packets sent to tested device. Variable **responses** are answers received from tested device.

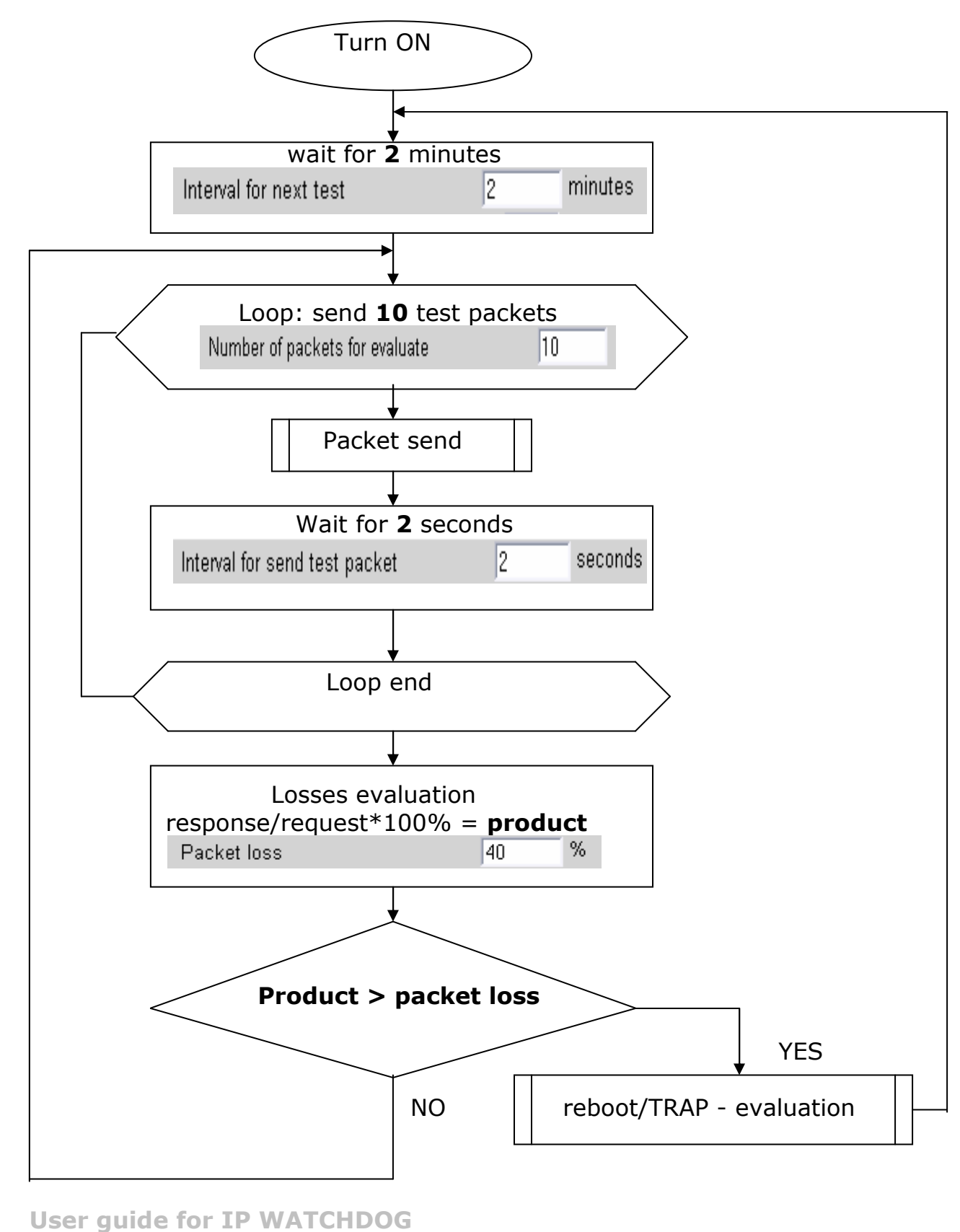

(c) 2007 Mikrovlny s.r.o.

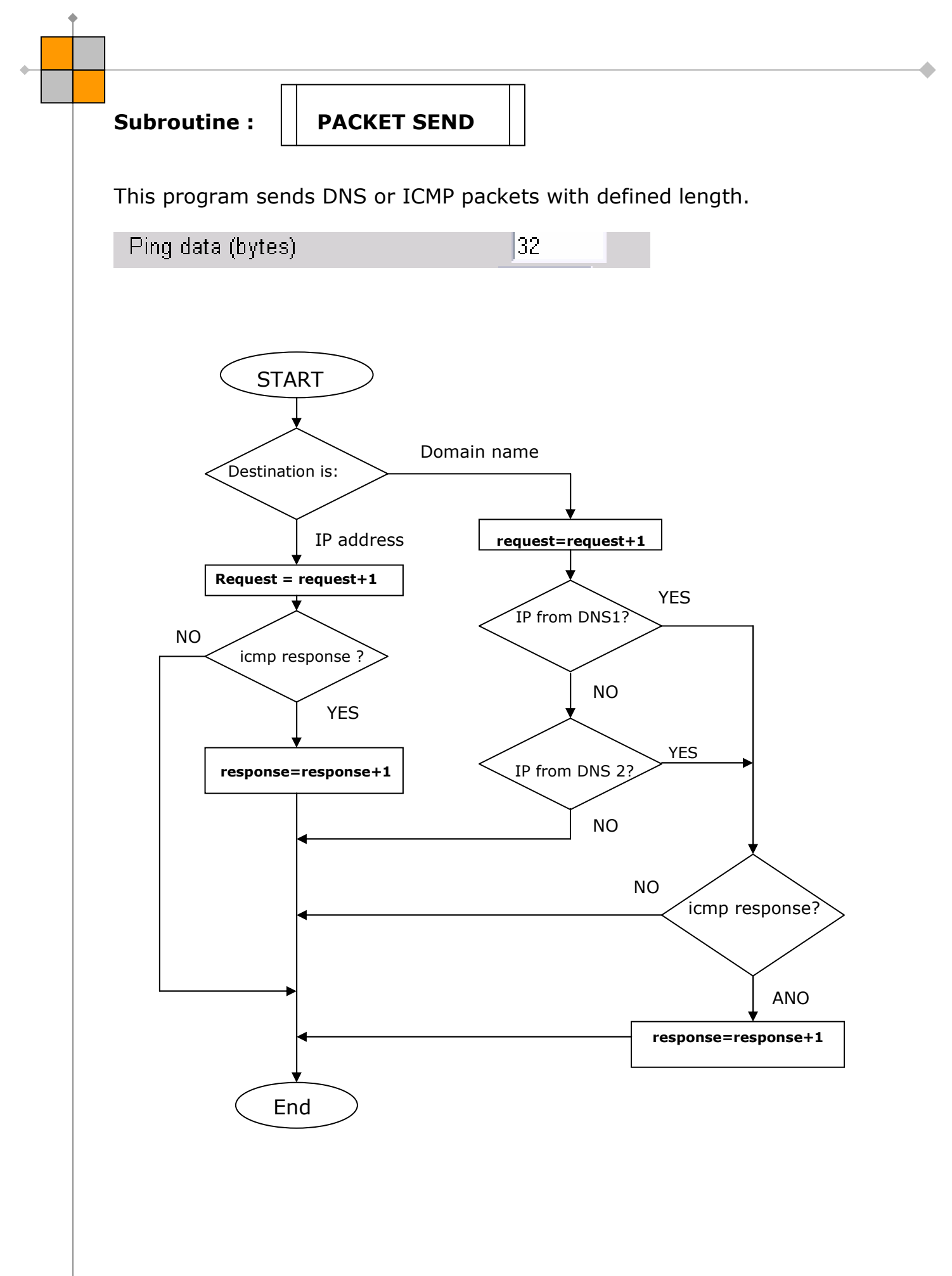

Manuál zařízení IP WATCHDOG

#### Subroutine:

#### reboot/TRAP evaluation

Subroutine depend on evaluation of packet loss send SNMP TRAP packet and wait for cancel or restart connected device to output outlet.

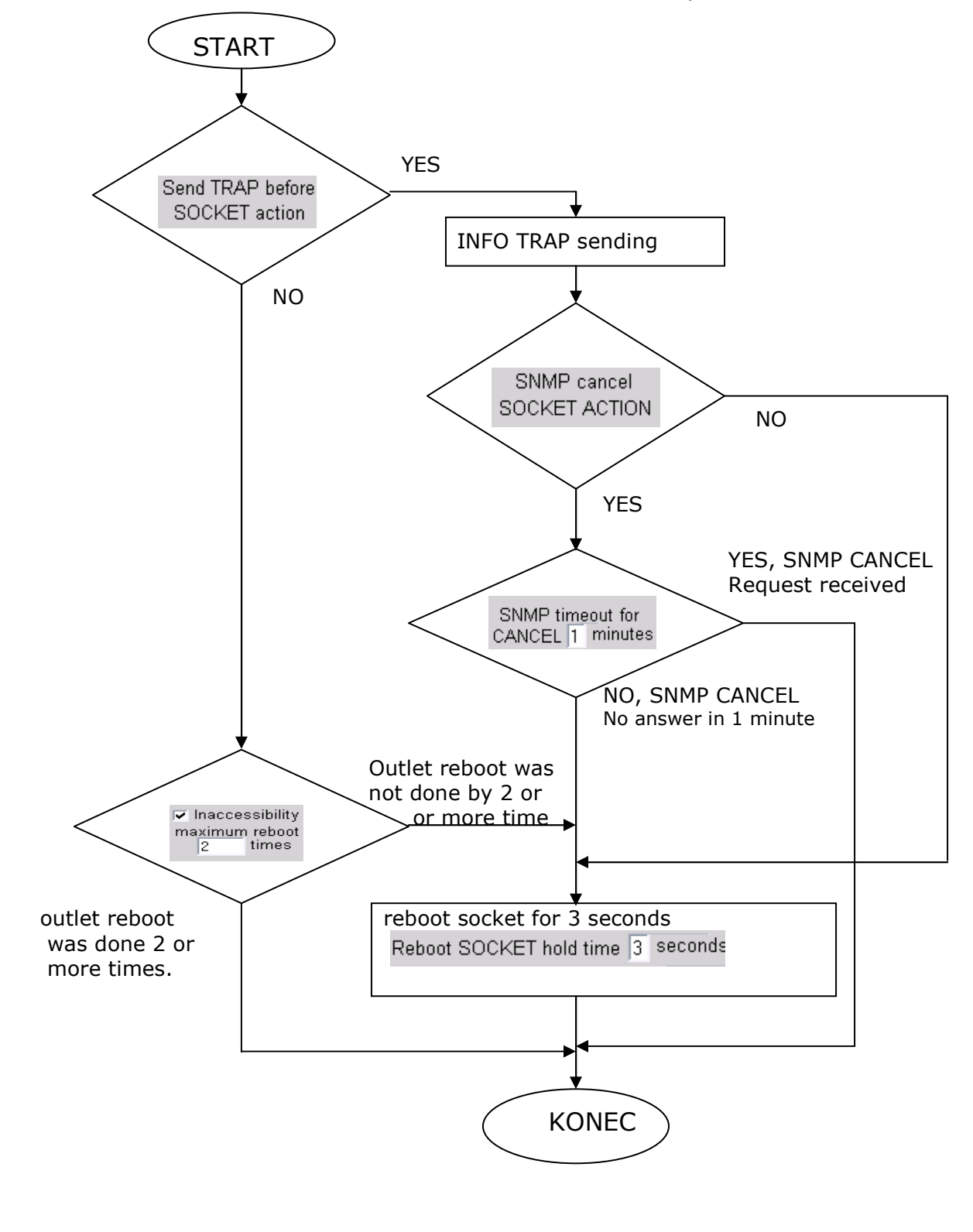